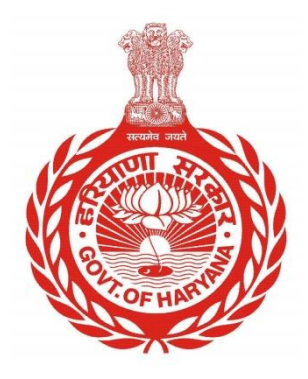

## HOW TO CREATE A NEW PID OF AGRCULTURE CATEGORY

Step by step guide for citizen to create a New PID of Agriculture Category

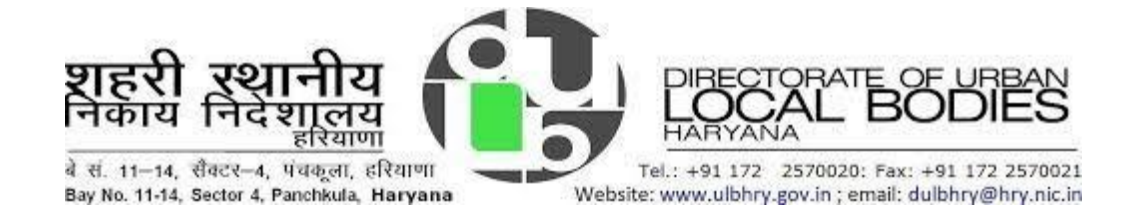

## HOW TO CREATE A NEW PID OF AGRICULTURE CATEGORY

- 1. Open your internet browser and type the URL : <u>https://property.ulbharyana.gov.in/</u>
- 2. Now login on the portal.
- 3. Before proceeding for creating the a New PID, please search the Property on the portal.
- 4. Select "Search Property" from the menu and search for the property using any of the criteria like Name of owner, Mobile Number of owner, Plot/Unit No., PID etc.
- 5. After searching, if you are sure that your property is not available on the portal, then click on "Create New/Split PID" link in the menu and then to create a New PID, click on "Please click here" on the "In case, you could not locate your Property or it is a subdivision of existing property, Please click here to create new Property Id"

| Ó                         | Property Tax Dues Payment & No Dues Certificate Management System |                       |                        |                   |                       | ( <b>i</b> -)  |               |                |              |                  |
|---------------------------|-------------------------------------------------------------------|-----------------------|------------------------|-------------------|-----------------------|----------------|---------------|----------------|--------------|------------------|
|                           | Make Payment/Generate NDC                                         | Search Property       | Create New/Split PID   | My Properties     | Download NDC/Receipts | Verify Payment | My Objections | New PID Status | User Manuals | Rajiv Sehdev 🛛 🔒 |
| Create New/Split          | Property ID                                                       |                       |                        |                   |                       |                |               |                |              | हिंदी English    |
| In case, you could not lo | cate your Property Id or its a subdivi                            | sion of existing prop | ery, Please click here | e ti create new p | property id.          |                |               |                |              |                  |

6. Select the checkbox in the declaration shown below and then click on "Click here to proceed"

| ty T       | Declaration for Application for Generating New Property Id                                                                                                    | nt S  |
|------------|----------------------------------------------------------------------------------------------------|-------|
| 2          | It is certified that I couldn't find property ID of my property while searching<br>property using the facility to search property on this portal.                                 | lew P |
| у)         | In case, any information provided by the applicant is found wrong at any stage of<br>time then be will be lieble to be purchad and penalized as per Indian Denal Cade             |       |
| ny<br>lect | and under section 87, 88, 101, 104, 145 of Haryana Municipal Corporation Act,<br>1994/ under section 69, 86, 87, 94, 95, 98 of Haryana Municipal Act, 1973 as the<br>case may be. |       |
| Prop       | I have read all the above terms, conditions and agree to submit application for                                                                                                   |       |
|            | generating new property ID                                                                                                    |       |
|            | Click here to proceed                                                                                                    |       |
|            |                                                                                                    |       |

7. Now select District, Municipality and the colony name in which, New PID is to be created.

## Department of Urban Local Bodies, Haryana

On selecting the colony, the system will zoom on the colony on the map window.

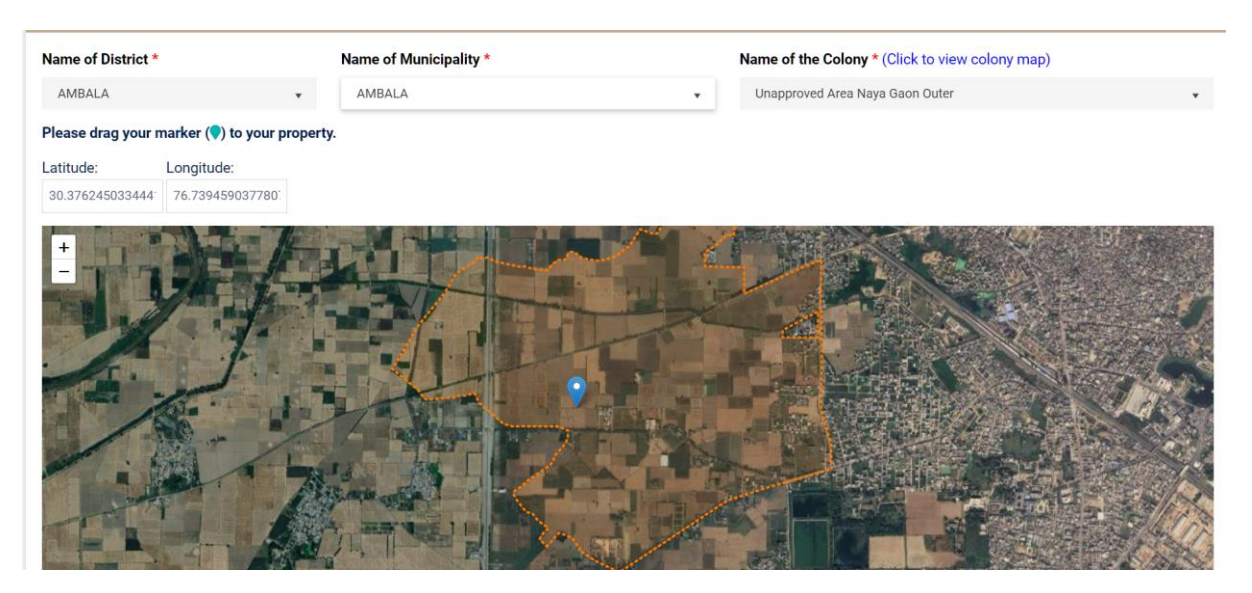

On the map window, move the blue marker  $\bigcirc$  to the exact location of the PID to be created.

8. After marking the location of the PID, click on the "Next" button

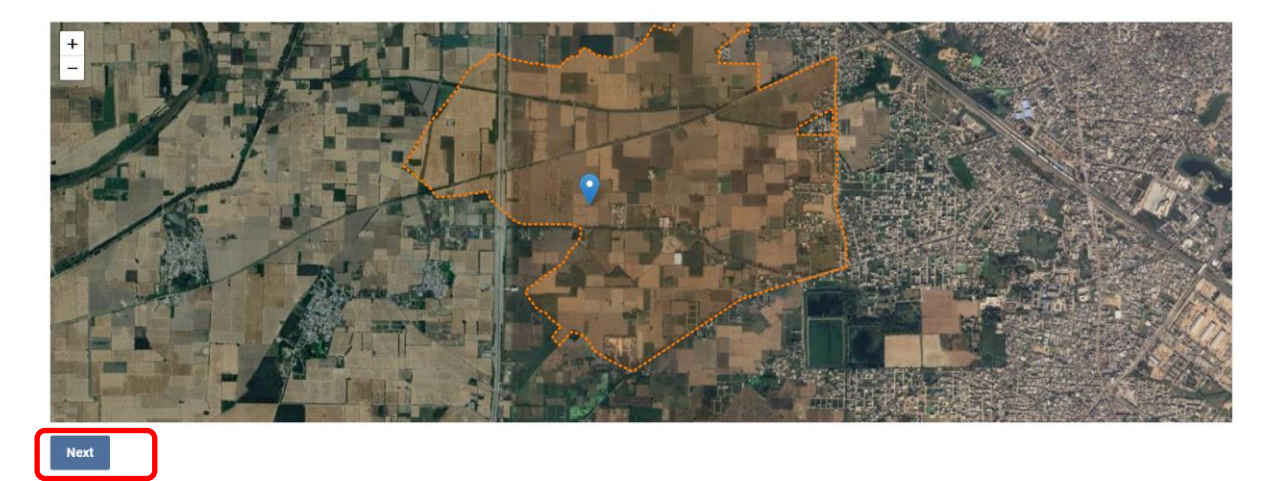

9. If the Property is a subdivision of any existing PID, select "Yes" against "Whether it is sub-Division of existing Property Id". Otherwise select "No".

| Application for Cenerating Property Id (All * fields are mandatory) [분석] |                        |                      |  |  |  |
|--------------------------------------------------------------------------|------------------------|----------------------|--|--|--|
| Name of District *                                                       | Name of Municipality * | Name of the Colony * |  |  |  |
| AMBALA 🗸                                                                 | AMBALA .               | Arpit Enclave        |  |  |  |
| Whether it is sub-Division of existing Property Id: • Yes O              |                        |                      |  |  |  |

10. Enter Property Details in the section shown below:

• In Property Category, Property Type and Property Sub Type, Select Agriculture/Horticulture.

## Department of Urban Local Bodies, Haryana

• Enter other details

| Enter Details of the Property to be Created |   |                          |   |                          |   |                          |   |
|---------------------------------------------|---|--------------------------|---|--------------------------|---|--------------------------|---|
| Property Category *                         |   | Property Type *          |   | Property Sub Type *      |   | Mobile No. (10 Digits) * |   |
| Agriculture/Horticulture                    | • | Agriculture/Horticulture | • | Agriculture/Horticulture | • | 7845125625               | 0 |
| Plot No. / House No. *                      |   | Street No./ Name         |   | Landmark                 |   | Pincode *                |   |
| 15                                          |   |                          |   |                          |   | 130012                   |   |
| Plot Area *                                 |   | Unit *                   |   |                          |   |                          |   |
| 5                                           |   | Acre                     | • |                          |   |                          |   |
|                                             |   |                          |   |                          |   |                          |   |

11. Now enter owner details and click on "Add Owner" in the owner section show below:

|                          |                     | Enter Owner Detail(s) of the Prop | erty to be created |                 |              |  |
|--------------------------|---------------------|-----------------------------------|--------------------|-----------------|--------------|--|
| Ownership Type *         |                     |                                   |                    |                 |              |  |
| Individual               |                     | •                                 |                    |                 |              |  |
| Name of the Owner *      | Gender *            | Father of                         | r Husband Name *   | Relation Type * |              |  |
| Ranbir Singh             | Ranbir Singh Male ~ |                                   | Singh              | Father          | Father ~     |  |
| Mobile No.(10-Digits) *  |                     |                                   |                    |                 |              |  |
| 8787878787               |                     |                                   |                    |                 |              |  |
| Add Owner                |                     |                                   |                    |                 |              |  |
| ACTION NAME OF THE OWNER | GENDER              | FATHER OR HUSBAND NAME            | RELATION TYPE      | MOBILE NO       | COUNTRY NAME |  |
| Ranbir Singh             | Male                | Karnail Singh                     | Father             | 8787878787      | India        |  |
|                          |                     |                                   |                    |                 |              |  |

Multiple owners can be added.

12. Upload the documents, in the Documents section and upload image of Agriculture Land

| ocum  | nent(s)                                               |                           |                   |
|-------|-------------------------------------------------------|---------------------------|-------------------|
| S.No. | Document                                              | Document Type             | File              |
| 1     | Proof of Identity *                                   | Aadhar Card 🔹             | Browse 311.pdf    |
| 2     | Proof of Ownership *                                  | Sale deed/Conveyance deed | Browse 5450.pdf   |
| 3     | Site Plan showing location of the site *              |                           | Browse 50.pdf     |
| 4     | Upload Jamabandi in case of Agriculture<br>Category * |                           | Browse 920.pdf    |
| 5     | Upload Building Photograph 1 *                        |                           | Browse agri1.jpeg |
| 3     | Upload Building Photograph 2 *                        |                           | Browse agri2.jpg  |

13. Now select "New PID Request" option

|                                                                                                    | Department of Urban Local Bodies, Haryana                                                                                                    |
|----------------------------------------------------------------------------------------------------|----------------------------------------------------------------------------------------------------|
|                                                                                                    |                                                                                                    |
| Select Pld Request Type                                                                                                 |                                                                                                    |
| New PID Request(Normal)                                                                                                 |                                                                                                    |
| Fee : NIL /-                                                                                                    |                                                                                                    |
| 14. Select " <b>I ag</b>                                                                                                | ree and click here to submit" checkbox in the Declaration                                                                                                    |
| Declaration                                                                                                    |                                                                                                    |
| All the information provided by me in<br>In case information provide by me is<br>section 69, 86, 87, 94, 95, 98 of Hary | application form for generating new property ID is true to the best of my knowledge and no fact has been concealed.<br>found wrong then I am liable to be punished and penalized as per Indian Penal Code and under section 87, 88, 101, 104, 145 of Haryana Municipal Corporation Act, 1994/ under<br>na Municipal Act, 1973 as the case may be. |
| If the concerned Municipality notice                                                                                    | at any stage of time that dues deposited by you are less than the actual dues, then balance dues along with the penalty will be recovered by the concerned municipality.                                                                                                    |
| No objection on Main PID (and the s                                                                                     | lit PID that is created when approved) will be allowed for three months or until the registration/sale-deed is executed, whichever is earlier. If the registration/sale-deed is not done                                                                                                    |

I agree and click here to submit

- 15. Submit application:
  - a. System will prompt you to enter Family (Parivar Pehchan Patra) Id. Enter your Family ID.
    An OTP will be sent on your mobile number registered with the Family -id. Enter OTP and click on Verify Details button. Your property will be self-certified.
  - b. If you do not have Family id, Enter Aadhar Number. An OTP will be sent on your mobile number registered with the Aadhar Number. Enter OTP and click on Verify Details button. Your property will be self-certified.
  - c. If you do not have Aadhar number also, click on No. Now system will ask you to certify that you do not have Family-id and Aadhar Number.
  - d. Now an OTP will be sent on the mobile number registered with your property. Enter OTP and click on Verify Details. Your property will be self-certified.

| I agree and click here to submit<br>Do you have Family Id? * O Yes O No                                 |
|----------------------------------------------------------------------------------------------------|
| Do you have Aadhar Card? * ⊖ Yes 💿 No                                                                   |
| ✓ I certify that I do not have Family id (Parivar Pehchan Patra) and Aadhar Number.*                    |
| CSC/CFC Operators or any other agents are directed not to submit New PID Applications from their Login. |

16. Finally click on "Create New PID" button. The PID will be created instantaneously.